## **GOOGLE DOCS-en EGINDAKO DOKUMENTUA PUBLIKATU ETA BLOGAN TXERTATU**

1. Dokumentua idatzi eta gero, aukeratu, "Más acciones" menua zabaldu, "Publicar" aukeratu.

| Compartir 📮 Mov        | vera 👻 📲 Ocultar | 🟛 Suprimir            | Cambiar nombre                 | Más acciones 🕶             |
|------------------------|------------------|-----------------------|--------------------------------|----------------------------|
| 🛱 Nombre               |                  | 😭 Marcar con estrella |                                |                            |
| НОҮ                    |                  |                       |                                | Administrar uso compartido |
| 🗹 🚖 📑 DC               | KUMENTU BERRIA   |                       | уо                             | Publicar                   |
| ANTERIORMENTE ESTE ANO |                  | уо                    | Guardar como HTML (comprimido) |                            |
|                        |                  |                       |                                | Guardar como OpenDocument  |
|                        |                  |                       |                                | Guardar como PDF           |
|                        |                  |                       |                                | Guardar como RTF           |
|                        |                  |                       |                                | Guardar como texto         |
|                        |                  |                       |                                | Guardar como Word          |
|                        |                  |                       |                                | Revisiones                 |
|                        |                  |                       |                                | Vista previa               |
|                        |                  |                       |                                | Cambiar propietario        |

2. Zabalduko den leihoan, "Publicar documento" aukeratu.

| DOKUMENTU BERRIA Editado el 17 de noviembre de 2008 12:32 por Aita Larramendi Ikastola                                                                                                    |                                                                                                    |                                                                                                    |  |  |  |
|----------------------------------------------------------------------------------------------------|----------------------------------------------------------------------------------------------------|----------------------------------------------------------------------------------------------------|--|--|--|
| « Volver a la edición del do                                                                                                    | <u>cumento</u>                                                                                                    | Publicar este documento                                                                                 |  |  |  |
| Documento no publicad<br>Puedes publicar el documento<br>cualquiera podrá acceder a él<br>que podrás enviar a tus amigo<br>Publicar documento<br>Volver a publica<br>Los lectores deben accede<br>documento publicado. | <b>lo todavía</b><br>o en AITA LARRAMENDI IKASTOLA (o ha<br>y verlo online. A tu documento se le asi<br>os y compañeros de trabajo.<br><del>se documento en Internet I</del> licen cambios<br>er mediante una cuenta de AITA LARRAI | acerlo público en Internet), donde<br>gnará una dirección exclusiva (URL)<br>MENDI IKASTOLA para ver el |  |  |  |

3. Hurrengo leihoan, dokumentuak izando duen helbide publikoa ematen zaigu. Kopiatu. Beheko bi laukitxoak, irudiak ikusten diren bezala utzi.

| DOKUMENTU BERRIA Editado el 17 de noviembre de 2008 12:32 por Aita Larramendi Ikastola                                                                                                    |                     |                         |  |  |  |
|----------------------------------------------------------------------------------------------------|---------------------|-------------------------|--|--|--|
| « Volver a la edición del documento                                                                                                    |                     | Publicar este documento |  |  |  |
| Documento publicado en Internet<br>Tu documento se puede ver públicamente en <mark>: http://docs.google.com/Doc?id=dc2fbm4j_2d9mg4n8t</mark><br>Publicado el 17 de noviembre de 2008 12:37 |                     |                         |  |  |  |
| Volver a publicar documento                                                                                                    | Detener publicación | ΚΟΡΙΑΤΟ                 |  |  |  |
| ✓ /olver a publicar automáticamente cuando se realicen cambios □ Los lectores deben acceder mediante una cuenta de AITA LARRAMENDI IKASTOLA para ver el documento publicado.               |                     |                         |  |  |  |

4. Blogan mezua IDATZI. Izenburua jarri, albistearen sarrera laburra egin eta "Albiste osoa ikusteko klik HEMEN" horretatik, "**HEMEN**" aukeratu, esteka jartzeko ikonoa sakatu (katetxoak), zabalduko den leihoan dokumentuaren helbidea itsasi eta "Insert" sakatu.

| Izenburua                              |                                                                                                    |  |  |
|----------------------------------------|----------------------------------------------------------------------------------------------------|--|--|
| ALBISTEAREN TITULUA                    |                                                                                                    |  |  |
| Bidalketa<br>Visual Code               | ITSASI                                                                                                    |  |  |
| B I ↔ I III III III III IIII IIII IIII | Insert/edit link X<br>Insert/edit link<br>Link URL idocid=dc2fbm4j_2d9mq4n8t&hl=es<br>Target Open link in the same windov •<br>Title |  |  |
| Path: p                                | Cancel                                                                                                    |  |  |